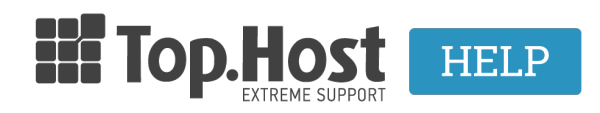

<u>Γνωσιακή βάση > Plesk > SSL / Let's Encrypt > How can I create a CSR in Plesk Onyx?</u>

## How can I create a CSR in Plesk Onyx?

- 2021-08-31 - <u>SSL / Let's Encrypt</u>

In order to create a CSR in Plesk, take the following steps:

1. Log into <u>myTophost Panel</u> and click on **Plesk Login** in order to connect to the Plesk of the plan that you are interested in.

| Καλώς ήλθες |                  | Οι υπηρεσίες μου                    |               |           |           |                   |             |          |                 |
|-------------|------------------|-------------------------------------|---------------|-----------|-----------|-------------------|-------------|----------|-----------------|
| ¢           | Οι υπηρεσίες μου | Πακέτα Υπηρεσιών ΑΓΟΡΑ ΝΕΟΥ ΠΑΚΕΤΟΥ |               |           |           |                   |             |          |                 |
|             | Account Data     | Pack Id                             | Πακέτο        | Υπηρεσίες | Κατάσταση | <u>Ημ/α λήξης</u> | Plesk Login |          | Διαχείριση      |
| ≜           |                  | 128583                              | Linux Starter | G         | Ενεργό    | 11/08/2017        | Plesk Login | Ανανέωση | Διαχείριση      |
| R           | Support          | Domain I                            | Names         |           |           |                   |             | A        | OPA NEOY DOMAIN |

2. In the Websites & Domains tab, click on the SSL Certificates icon.

| p <u>l</u> esk       |                                         |                                             |                                |  |  |
|----------------------|-----------------------------------------|---------------------------------------------|--------------------------------|--|--|
| Search Q             | SSL Certificates                        | Web Application Firewall                    | Password-Protected Directories |  |  |
| 🔇 Websites & Domains |                                         |                                             |                                |  |  |
| 🚖 Mail               | website Copying                         | Logs                                        | Bandwidth Limiting             |  |  |
| Applications         | 🗞 Web Users                             | Remove Website                              | Let's Encrypt                  |  |  |
| Files                |                                         |                                             |                                |  |  |
| Databases            | eu .eu                                  |                                             |                                |  |  |
| L Statistics         | Website at 🚰 http://docs/ IP address: 1 |                                             |                                |  |  |
| L Users              | Users                                   |                                             |                                |  |  |
| 🖻 Account            | File Manager Mail                       | Databases Add Database<br>or Select Existin | a g Database                   |  |  |
|                      |                                         | A SHOW LESS                                 |                                |  |  |
|                      | Web Hosting Access                      | FTP Access                                  | Hosting Settings               |  |  |
|                      | php PHP Settings<br>PHP version: 5.3.29 | Apache & nginx Settings                     | Applications                   |  |  |
|                      | File Manager                            | DNS Settings                                | Email Addresses                |  |  |
|                      | Mail Settings                           | Limit Outgoing Messages                     | SSL Certificates               |  |  |
|                      | Web Application Firewall                | Password-Protected Directories              | Website Copying                |  |  |
|                      | Logs                                    | Bandwidth Limiting                          | Web Users                      |  |  |
|                      | Let's Encrypt                           |                                             |                                |  |  |

3. Click on Add SSL Certificate.

## Websites & Domains

## 

If you created a certificate signing request on this server and received the certificate file, upload it here. If you want to upload a certificate and private After adding an SSL certificate to a domain, you need to enable SSL support and select that certificate in the website hosting settings: **Websites & Don** Upload the certificate here

| Certificate (*.crt) * | Browse No file selected. |
|-----------------------|--------------------------|
|                       | Upload Certificate       |
| Add SSL Certificate   | Remove                   |
| No items found        |                          |

4. Next, you need to configure the certificate settings in Latin characters, because if you enter the information with Greek characters, the issuing authority might cancel the activation request.

No1 Certificate name: This will allow you to recognize the specific certificate.

No2 Country: Fill in your country.

No3 State or Province: Fill in the State, Province, City or Area of your seat. The information that you will enter must not exceed 64 characters.

No4 Location: Fill in your location. The information that you will enter must not exceed 64 characters.

No5 Organization name (company): Fill in the name of the organization the certificate is issued for.

No6 Domain name: Fill in the domain name, that you wish to activate the SSL certificate for. E.g. your-domain.com.

NOTE: Bear in mind that you must always type www before your domain name.

No7 Email: Enter your email.

No 8 Make sure that the information you have entered is correct, as it will be used to create your private key. Click on **Request**, in order to create your private key along with the certificate's issue request.

| Add SSL Cortificato                         |                                            |                                                                                                    |  |  |  |
|---------------------------------------------|--------------------------------------------|----------------------------------------------------------------------------------------------------|--|--|--|
| Add SSL Certificate                         |                                            |                                                                                                    |  |  |  |
| Certificate name *                          | <u> </u>                                   | 1                                                                                                    |  |  |  |
| Settings                                    |                                            |                                                                                                    |  |  |  |
| Use this form to generate a reque           | st for a certificate, to buy a certificate | from your provider, or to generate a self-signed certificate.                                                                                                    |  |  |  |
| A request is a CSR file that contain        | s the information about your domain        | that you specified in the form. You can submit the request to a certification authority for issuing a certificate for you. You will then upload it using one of the upload forms below.                    |  |  |  |
| A self-signed certificate is an ident       | ity certificate signed by its own create   | xr. If you use such a certificate, it means that you yourself verify your sites' identity. Although self-signed certificates allow the usage of SSL, they are trusted less, and considered as less secure. |  |  |  |
| Bits                                        | 2048                                       |                                                                                                    |  |  |  |
| Country *                                   | Greece                                     | * <mark>2</mark>                                                                                                    |  |  |  |
| State or province *                         |                                            | 3                                                                                                    |  |  |  |
| Location (city) *                           |                                            | 4                                                                                                    |  |  |  |
| Organization name (company) *               |                                            | 5                                                                                                    |  |  |  |
| Organization department or<br>division name |                                            |                                                                                                    |  |  |  |
| Domain name *                               | .eu                                        | 6                                                                                                    |  |  |  |
| Email *                                     | gmail.com                                  | 7/                                                                                                    |  |  |  |
| Request Self-Signed                         |                                            |                                                                                                    |  |  |  |

5. The certificate has now been issued and you can see it on the next page.

## SSL Certificates for \_\_\_\_\_.eu ...

| 📀 Information: The SSL certificate was added. To make the certificate work, select it in the website hosting settings (on the Websites & Domains tab).               |  |  |  |
|----------------------------------------------------------------------------------------------------|--|--|--|
| If you created a certificate signing request on this server and received the certificate file, upload it here. If you want to upload a certificate and private key g |  |  |  |
| After adding an SSL certificate to a domain, you need to enable SSL support and select that certificate in the website hosting settings: Websites & Domains          |  |  |  |
| Upload the certificate here                                                                                                    |  |  |  |
| Certificate (*.crt) * Browse No file selected.                                                                                                    |  |  |  |
| Upload Certificate                                                                                                    |  |  |  |
| Add SSL Certificate Remove                                                                                                    |  |  |  |
| 1 items total                                                                                                    |  |  |  |
| R K C A Name A                                                                                                    |  |  |  |
| 🗌 🖂 🔑 🗊 🖂 www.==`=:.eu                                                                                                    |  |  |  |
| 1 items total                                                                                                    |  |  |  |

6. Click on the certificate name and on the new page, find the section about the CSR and copy the entire text from this line \—-BEGIN CERTIFICATE REQUEST\—- up to this line \—-END CERTIFICATE REQUEST\—-

The CSR will have the following structure.

| С  | SR                                                              |
|----|-----------------------------------------------------------------|
|    |                                                                 |
| -  | BEGIN CERTIFICATE REQUEST                                       |
| M  | IIC1DCCAbwCAQAwgY4xCzAJBgNVBAYTAkdSMQ4wDAYDVQQIEwVjcmV0ZTESMBAG |
| A  | 1UEBxMJaGVyYWtsaW9uMRAwDgYDVQQKEwd0b3Bob3N0MRgwFgYDVQQDEw93d3cu |
| d  | G9waG9zdDEuZ3IxLzAtBgkqhkiG9w0BCQEWIG5pa29sYW9zdGhlb2Rvc3Nha2lz |
| Q  | GhvdG1haWwuY29tMIIBIjANBgkqhkiG9w0BAQEFAAOCAQ8AMIIBCgKCAQEAtNUK |
| +  | JZ8wo3JZcZqaLi/jmm+mEFZkray6wLma72h6iYmI3mTa/jVudyGHs9XS+qlxd7v |
| 31 | BGIVTPysKr86UwUS1dIuE8R0Amu8LHXyIIgoE4alfMghEmY46DFxw6IkDrSrsK/ |
| Q  | 0y2WxjxFm53R4002pkUw1R5piYAuAr43RfDsWloV5jqz1vx7xvGadY5mPHUfo6W |
| 1  | egidohssCNpQd0p5nuc3Is4bgx4BfpC0edROTY0NVU/F0skcCENPcNTLS4x1zs5 |
| G  | DjxokE9qLew93qyHZ9yLPzMnzsrHsFcuCy5qpt5joc5cIF1LWP91NXmwLp/WSz1 |
| 1  | 37MvspOfoNPKMXLUQIDAQABoAAwDQYJKoZIhvcNAQEFBQADggEBAEzRJufmDq4r |
| B  | q/JCw+JFTZOJ3bYzVvR8GI76dXCjnr90+hDg4Uc/1MrSbcaQI5MudeDIdCQbkwS |
| V  | uQ6UPu/AkSnanOcxvJNflWNAZjAyscHrzRoj8o6zmtSL+lHmuZt9geUG1Q63AwV |
| S  | VRjjm0Xab7zDzAZDZc4FUblBqiLuTsBTjS0K5lseXRnkJ+1vO5jNilcsLAEbHIq |
| s  | zrUybYA/UTZqUWjF2Rrphp5t3Yf7QCEAjRfyLxnEtJQ9ZtVEUmB8YgtupkbxGEp |
| q  | kccuOxJZ04ayqwvI/5iTgTe7J0QvI9J92J9HqOgORLSxUmKBTlsANb6pABhh+JU |
| 9  | 9N08QhGZpM=                                                     |
| -  | END CERTIFICATE REQUEST                                         |